# PANORAMICA DEL SISTEMA

Queste informazioni sono destinate all'amministratore di sistema o al gestore che crea le etichette relative alla freschezza per le sistema.

Se si sta usando il portale cloud di Avery Dennison®, alcuni processi possono variare.

Le sistema includono:

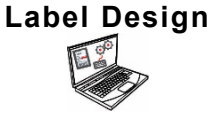

Applicazione per PC per creare nuovi formati personalizzati o modificare i formati standard.

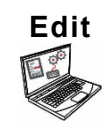

Applicazione per creare file dati dei prodotti, batch, timer, gestire i file dei supporti e aggiungere formati personalizzati.

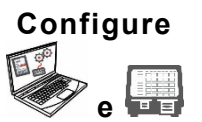

Applicazione che consente di configurare gli utenti, indirizzo/logo negozio, inviare/ricevere file e configurare le impostazioni o gruppi di rete. Per impostare le stampanti per eseguire il push/pull dei file di dati aggiornati o file di configurazione. Per scaricare file di log, di configurazione e di dati dalle stampanti.

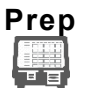

Applicazione per sistema per stampare etichette freschezza, visualizzare le ricette e guardare video.

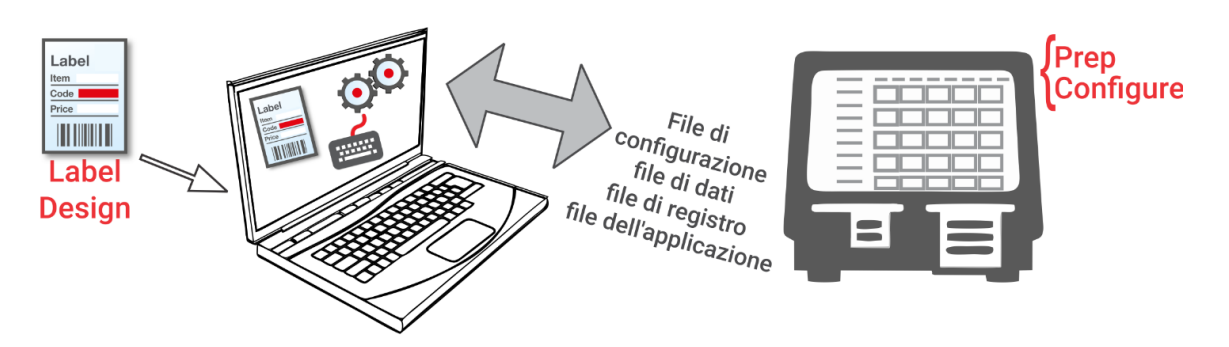

#### Requisiti di sistema

Per installare e utilizzare Modifica, Configura e Label Design, il tuo PC deve soddisfare questi requisiti:

| Sistemi operativi supportati: | Microsoft® Windows® 10, 64-bit |
|-------------------------------|--------------------------------|
| Processore:                   | 15, 4th generazione            |
| Memoria (RAM):                | 8 GB minimo consigliato        |
| Spazio su disco rigido:       | 10 GB minimo consigliato       |

Android<sup>™</sup> è un marchio di Google LLC. Bluetooth<sup>®</sup> è un marchio registrato di Bluetooth SIG. Microsoft<sup>®</sup> Windows<sup>®</sup> è un marchio registrato di Microsoft Corporation negli Stati Uniti e/o in altri paesi. Classificazione: Avery Dennison – Pubblico

TC9418SOIT Rev. AG 8/21 ©2020 Avery Dennison Corporation. Tutti i diritti riservati.

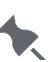

Alcune combinazioni di hardware del computer e versioni dei sistemi operativi Windows® richiedono che l'utente esegua queste applicazioni come amministratore. Fare clic con il pulsante destro del mouse sull'icona del desktop e selezionare Esegui come amministratore.

Come gestore o amministratore del sistema, eseguire i seguenit passaggi per iniziare:

- Installare le applicazioni (Configure, Edit e Label Design) sul computer. 1.
  - Per stampare etichette con campi fissi in una lingua diversa, installare l'applicazione per PC Configure & Edit nella lingua necessaria.

Si dispone...

- già di un file dati? Inviarlo alla stampante usando **Configure** (Configura) o salvare il file su ٠ una penna USB, quindi usare **Prep** (Impostazioni della stampante, Aggiornamento della stampante) per caricare il file dati nella stampante.
- già di dati del prodotto in un foglio di calcolo? Usare il modello Excel con Edit (Modifica) sul PC per immettere i dati (o copiarli da un foglio di calcolo / file .CSV esistente). Il modello (.XLSX) funziona con Microsoft® Office Standard 2007 o versioni successive di Microsoft® Excel®. Aprire Edit (Modifica) sul tuo PC. Seleziona l'opzione Scarica modello Excel® dal menu File per salvarne una copia sul tuo PC. Inserire i tuoi dati nel modello e salvalo. Dal menu File, selezionare Importa dati da, quindi selezionare Microsoft Excel®. Passare al file. Fare clic su Apri. Il file viene importato e modificato in **Edit** (Modifica).
- 2. Creare un file dati con Edit specificando i pulsanti prodotto, i batch e i timer necessari. Se i formati standard non corrispondono alle proprie esigenze, creare un formato personalizzato con Label Design. Usare Edit per aggiungere il formato personalizzato e definire i pulsanti con il formato personalizzato o formati standard.
- 3. Configurare le impostazioni della stampante (compresi WiFi e LAN), gestire i gruppi di stampanti, definire un indirizzo/logo del negozio, creare utenti e gestire le loro autorizzazioni con Configure.
- 4. Inviare i file di configurazione (.ENC) e i file dati (.DAT, .DAT18, .FRESHMARX, or .FRESHMARX18) alla stampante (o gruppo) con Configure..
- 5. Creare promemoria per gli operatori con **Prep**. Gli operatori utilizzano **Prep** sulla stampante per creare etichette freschezza o altri tipi di etichette.

#### Informazioni sugli utenti del sistema

Ci sono tre tipi di utenti predefiniti: operatore, manager e ammin (amministratore). Effettuare il login come Admin (Ammin) predefinito per creare utenti. Gli utenti predefiniti possono essere rimossi una volta creato un nuovo Admin (Ammin).

| Utente                   | Descrizione                                                                                                    | Password predefinita                                                                                                    |
|--------------------------|----------------------------------------------------------------------------------------------------|----------------------------------------------------------------------------------------------------|
| Operatore<br>predefinito | Utente di livello base con accesso a<br><b>Prep</b> . Può stampare etichette e <i>può</i><br>essere in grado di aggiornare i file di dati<br>del prodotto nella stampante.                                           | La password dell'operatore<br>(0000) è opzionale.<br>L'amministratore di sistema<br>decide se gli operatori devono<br>effettuare il login. |
| Gestore<br>predefinito   | Utente di livello medio con accesso a<br><b>Prep</b> . Questi utenti <i>possono</i> essere in<br>grado di aggiornare i file di dati del<br>prodotto, usare <b>Edit</b> (Modifica),<br>configurare le stampanti, ecc. | abcd                                                                                                    |

| Utente                        | Descrizione                                                                                                    | Password predefinita |
|-------------------------------|----------------------------------------------------------------------------------------------------|----------------------|
| Amministratore<br>predefinito | Utente di livello avanzato con accesso a <i>tutte</i> le applicazioni. Questo utente imposta le autorizzazioni per gli operatori e i manager. | 1234                 |

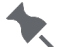

Si raccomanda di cambiare le password predefinite e/o di definire i propri utenti personalizzati.

### Icone del menu

| lcona | Descrizione | lcona | Descrizione | lcona | Descrizione                | lcona | Descrizione |
|-------|-------------|-------|-------------|-------|----------------------------|-------|-------------|
| Ē     | File        |       | Altro       |       | Applicazioni               | 銏     | Donate*     |
| ≡     | Menu        | •     | A discesa   | ?     | Guida e<br>Informazioni su |       | Waste*      |

| lcona    | Descrizione               | lcona                                                                                                    | Descrizione                                 | lcona | Descrizione                                       |
|----------|---------------------------|----------------------------------------------------------------------------------------------------|---------------------------------------------|-------|---------------------------------------------------|
|          | Applicazione Prep         | ٦                                                                                                    | Edit Application<br>(Applicazione Modifica) |       | Configure Application<br>(Applicazione Configura) |
|          | Pulsanti prodotto         |                                                                                                    | Pulsanti prodotto                           | ல     | Impostazioni generali                             |
|          | Lotti                     |                                                                                                    | Lotti                                       | ¥     | Rete                                              |
| _        | Etichette rapide          | line in the second second second second second second second second second second second second second second s | Etichette rapide                            | C     | Impostazioni trasferimento<br>file                |
|          | File multimediali         |                                                                                                    | File multimediali                           | •     | Autorizzazioni ruolo                              |
| ē        | Impostazioni<br>stampante | 0))                                                                                                    | Origini dati esterne                        | Ц     | Gestione utenti                                   |
| <u>ب</u> | Promemoria                | P.                                                                                                    | Applicazione Donate &<br>Waste*             | 0     | Info negozio                                      |

\* L'applicazione Donate & Waste deve essere acquistata separatamente.

## Aggiornamenti OTA del sistema principale

La stampante comprende un indirizzo di Cloud server preconfigurato per ricevere online gli aggiornamenti del sistema principale, in modo simile a quanto avviene per gli aggiornamenti del sistema operativo degli smartphone. La stampante riceve un file .ZIP. II

sistema principale della stampante include il motore di stampa e il firmware.

Gli aggiornamenti devono essere eseguiti in ordine consecutivo. Ad esempio la versione 1.1 deve essere aggiornata alla versione 1.2 e quindi alla 1.3 (la più recente). Non è possibile eseguire l'aggiornamento dalla versione 1.1 alla 1.3.

Per ricevere gli aggiornamenti OTA:

- 1. Accendere la stampante.
- 2. Effettuare il login come Admin (Ammin).
- 3. Collegare la stampante a una rete.
- 4. Toccare l'icona del menu delle app ( IIII ).
- 5. Toccare Home. Quindi, toccare l'icona Android. 📩
- 6. La stampante controlla se sono disponibili aggiornamenti e visualizza una notifica quando ne trova uno. Toccare la notifica. - OPPURE - Andare a Android™ Settings (Impostazioni Android), About Printer (Informazioni sulla stampante), Additional System Updates (Aggiornamenti sistema aggiuntivi).
- 7. Fare clic su Update Now (Aggiorna adesso). Se sono disponibili aggiornamenti, seguire le istruzioni su schermo. La stampante si spegne durante l'elaborazione dell'aggiornamento. Viene visualizzato il messaggio "Installing System Update" (Installazione dell'aggiornamento di sistema).

Le applicazioni installate non vengono alterate dall'aggiornamento del sistema principale.

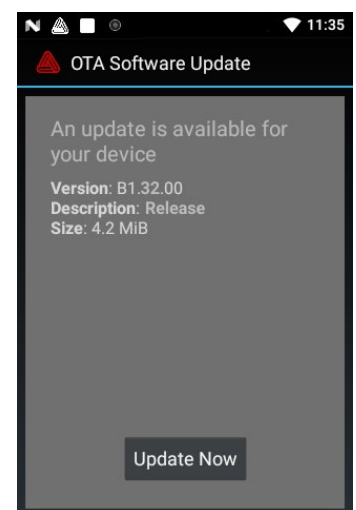